### Manual de servicio - serie 23QAS/23QA 23QCA/23QCA+

Versión: V1.10

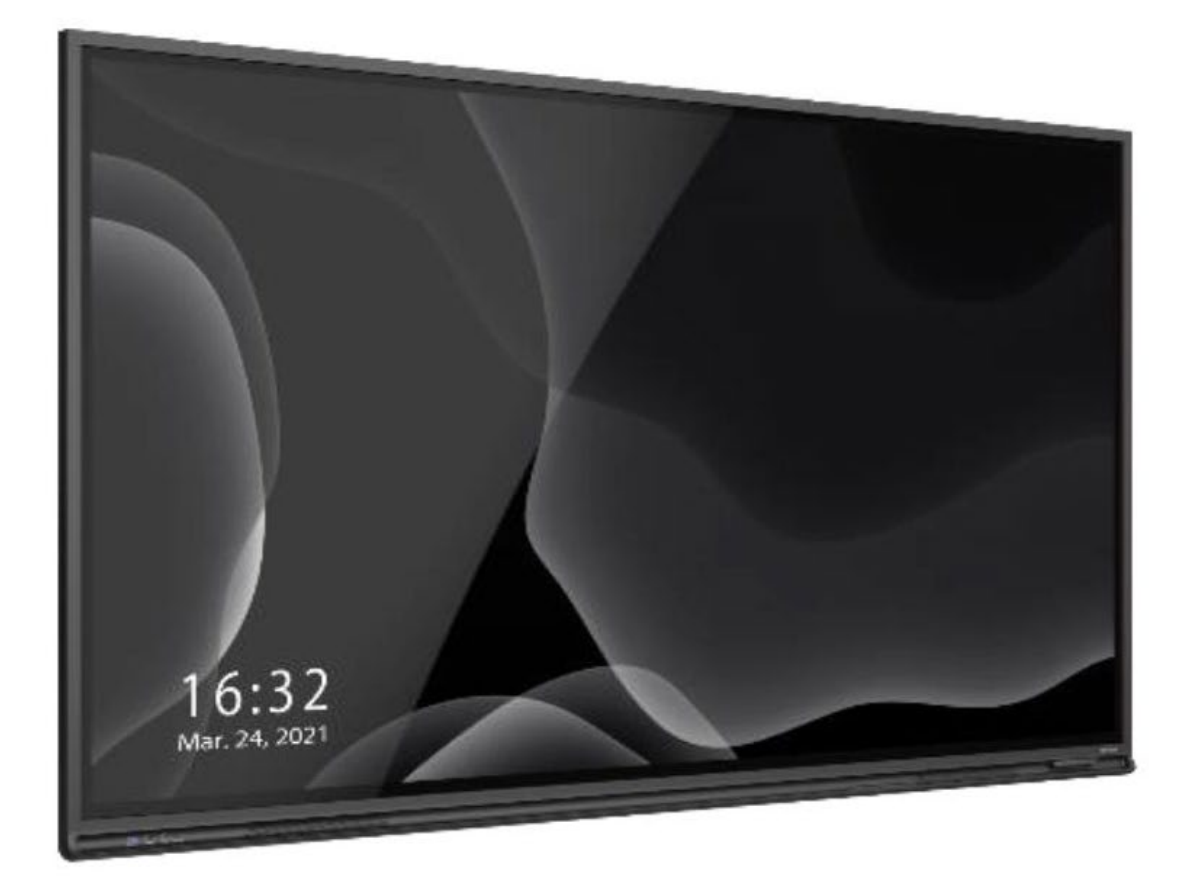

### Contenido

| Aviso de Seguridad                                | 1   |
|---------------------------------------------------|-----|
| Parte A. Diagrama del Sistema                     | 2   |
| Parte B. Lista de piezas de recambio recomendadas | 2   |
| Parte C. Dibujos Técnicos                         | 4   |
| Parte D. Sustituir OC módulo                      | 5   |
| Parte E. PCBA Perspectivas generales              | 5   |
| Parte F. Sustitución de las pilas                 | 9   |
| Parte G. Prueba de señal del panel táctil IR      | .11 |
| Parte H. Sustituir IR Toque Panel Sensor PCBAs    | .12 |
| Parte I . Actualización del firmware              | .14 |
| Parte J. Problema solución de problemas           | .15 |

#### AVISO DE SEGURIDAD

- 1. Esta información está destinada exclusivamente a un uso técnico autorizado. La Apertura y manipulación del interior del producto por parte de los usuarios puede exponerlos al riesgo de lesiones.
- 2. Cualquier intento de abrir el 23QAS para su reparación sin la autorización por escrito de Newline Interactive conllevará la anulación de la garantía del producto.
- La pantalla táctil de la serie 23QAS contiene numerosos componentes eléctricos y mecánicos. Los técnicos deben respetar las precauciones de seguridad antes de emprender cualquier reparación.
- 4. Es fundamental sustituir todos los componentes por otros idénticos o por repuestos autorizados, tal como se recomienda en este manual, para mitigar el riesgo de descarga eléctrica, incendio u otros peligros.
- 5. Sólo se necesita un destornillador como herramienta para los siguientes procedimientos.
- 6. Se desaconseja encarecidamente modificar el diseño mecánico o eléctrico original sin la verificación previa del fabricante o de un agente autorizado.
- 7. Antes de iniciar cualquier reparación o desmontaje de la máquina, asegúrese de que esté desenchufada de todas las fuentes de alimentación y correctamente conectada a tierra.
- 8. Para más información sobre seguridad, solicitudes de autorización o cualquier otra consulta, póngase en contacto con nosotros en <u>support\_eu@newline-interactive.com</u>.

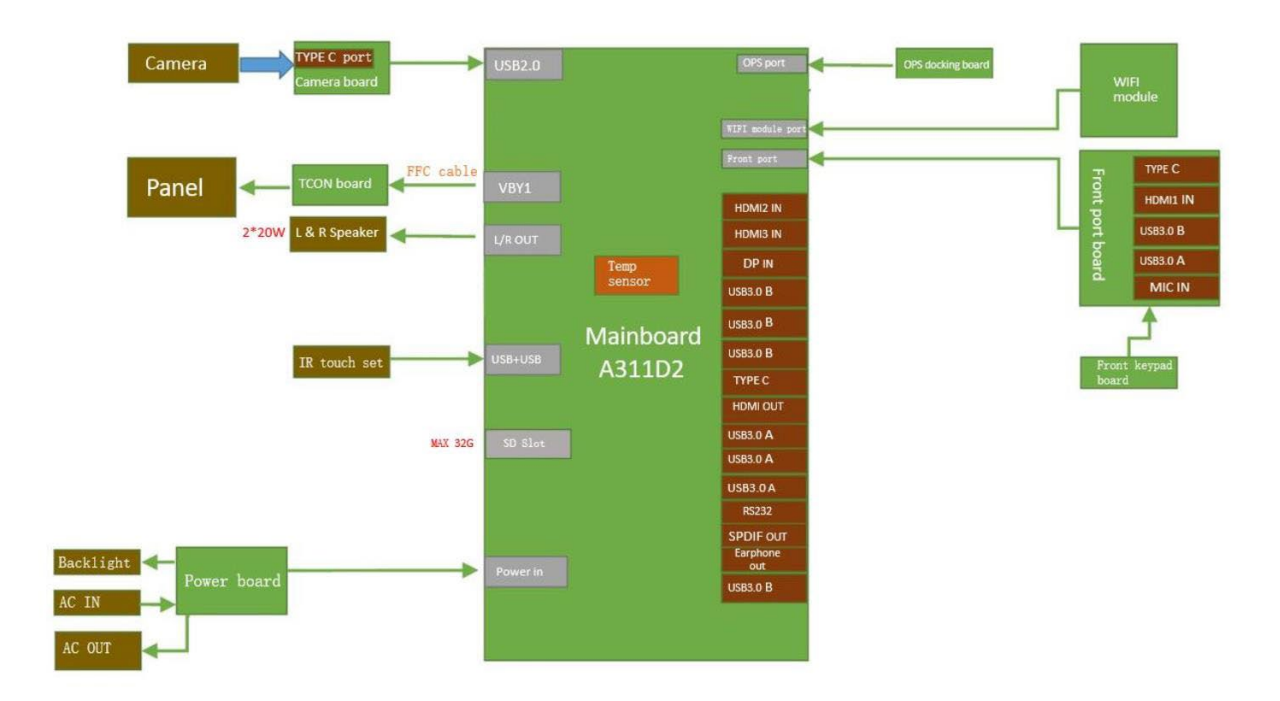

#### Parte A. Diagrama del sistema:

#### Parte B. Lista de piezas de recambio recomendadas

#### TT-6523QAS/QA/QCA/QCA+ RSPL:

| Nº de pieza | Descripción de la pieza                           | Utilización |
|-------------|---------------------------------------------------|-------------|
| 140210102A  | Placa de potencia (Powerboard)                    | 1           |
| 140110196A  | Placa base (Motherboard)                          | 1           |
| 140610031A  | Placa de acoplamiento OPS (OPS Dockboard)         | 1           |
| 140410054A  | Botonera                                          | 1           |
| 140430028A  | Placa de puertos frontal                          | 1           |
| 140610055A  | Placa acoplamiento SDM                            | 1           |
| 140610044A  | Conector cámara                                   | 1           |
| 150210313A  | Conjunto táctil IR                                | 1           |
| 140710165A  | Módulo WIFI                                       | 1           |
| 160110053A  | Altavoz                                           | 2           |
| 190310062A  | Mando a distancia (no es necesario preinstalarlo) | 1           |
| 190420021B  | Lápiz para IR (no requiere preinstalación)        | 2           |

#### TT-7523QAS/QA/QCA/QCA+ RSPL:

| Nº de pieza | Descripción de la pieza                           | Utilización |
|-------------|---------------------------------------------------|-------------|
| 140210106A  | Placa de potencia (Powerboard)                    | 1           |
| 140110196A  | Placa base (Motherboard)                          | 1           |
| 140610031A  | Placa de acoplamiento OPS (OPS Dockboard)         | 1           |
| 140410054A  | Botonera                                          | 1           |
| 140430028A  | Placa de puertos frontal                          | 1           |
| 140610055A  | Placa acoplamiento SDM                            | 1           |
| 140610044A  | Conector cámara                                   | 1           |
| 150210314A  | Conjunto táctil IR                                | 1           |
| 140710165A  | Módulo WIFI                                       | 1           |
| 160110053A  | Altavoz                                           | 2           |
| 190310062A  | Mando a distancia (no es necesario preinstalarlo) | 1           |
| 190420021B  | Lápiz para IR (no requiere preinstalación)        | 2           |

#### TT-8623QAS/QA/QCA/QCA+ RSPL:

| Nº de pieza | Descripción de la pieza                           | Utilización |
|-------------|---------------------------------------------------|-------------|
| 140210126A  | Placa de potencia (Powerboard)                    | 1           |
| 140110196A  | Placa base(Motherboard)                           | 1           |
| 140610031A  | Placa de acoplamiento OPS (OPS Dockboard)         | 1           |
| 140410054A  | Botonera                                          | 1           |
| 140430028A  | Placa de puertos frontal                          | 1           |
| 140610055A  | Placa acoplamiento SDM                            | 1           |
| 140610044A  | Conector cámara                                   | 1           |
| 150210315A  | Conjunto táctil IR                                | 1           |
| 140710165A  | Módulo WIFI                                       | 1           |
| 160110053A  | Altavoz                                           | 2           |
| 190310062A  | Mando a distancia (no es necesario preinstalarlo) | 1           |
| 190420021B  | Lápiz para IR (no requiere preinstalación)        | 2           |

**NOTA:** Todas las piezas de repuesto están disponibles para los usuarios, pero sólo pueden obtenerse premontadas en el producto a través del servicio de reparación autorizado por el fabricante. Sólo las piezas marcadas con "(No requiere trabajo de preinstalación)" estarán disponibles sin condiciones.

#### Parte C. Dibujos técnicos

TT-6523QAS:

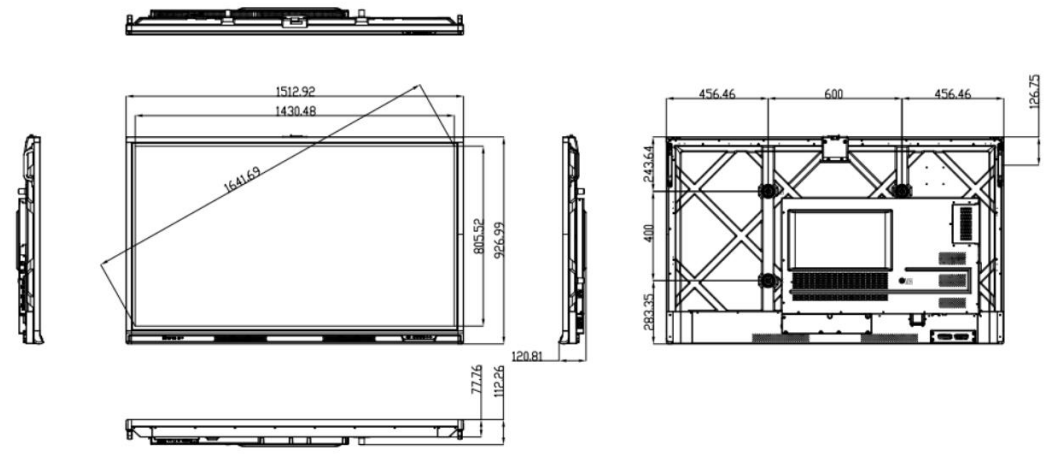

https://1drv.ms/b/s!AgjczrY9MhyFmHUhD4fmcu7QSZuY?e=t59Asl

TT-7523QAS:

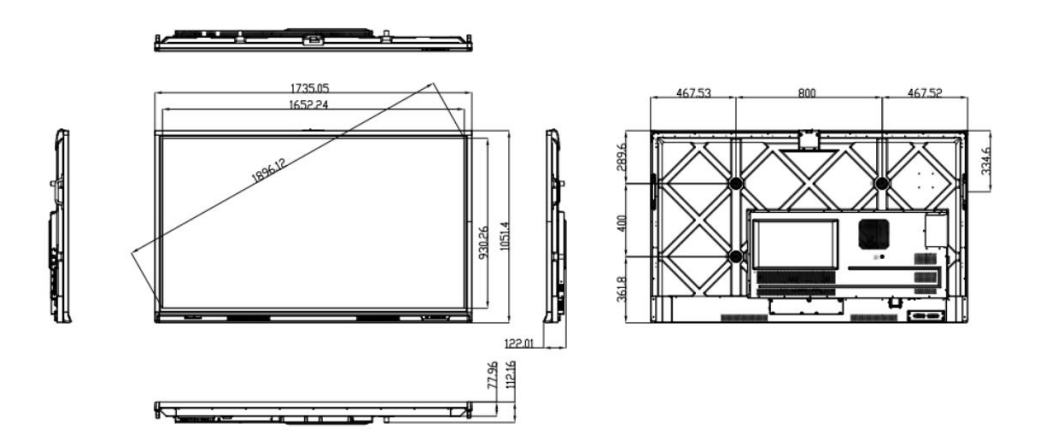

https://1drv.ms/b/s!AgjczrY9MhyFmHcBV39JkN0D4Tqh?e=acnAge

TT-8623QAS:

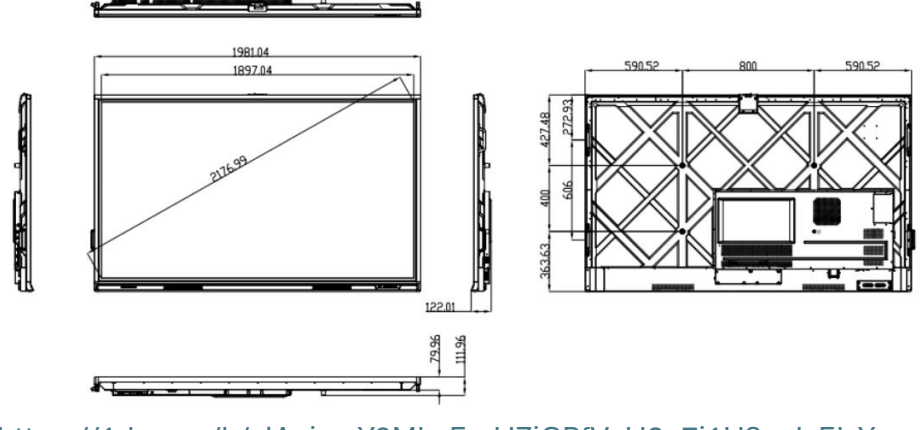

https://1drv.ms/b/s!AgjczrY9MhyFmHZjCPfVeH2o7i1U?e=IvFJxY

#### Parte D. Sustituir el módulo OC

- 1. Retire las cubiertas traseras y extraiga todos los componentes, como la placa base, la placa de alimentación, la placa de cámara y micrófono, los cables internos y el conjunto de PCB IR de la unidad original defectuosa.
- 2. Separe el cristal de la unidad defectuosa.
- 3. Monte el nuevo módulo OC en el cristal original.
- 4. Vuelva a montar en el nuevo módulo OC todos los componentes retirados previamente de la unidad defectuosa.
- 5. Monte la pantalla y enciéndala para probarla.
- 6. Conserve la placa T-CON de la unidad defectuosa como inventario de piezas de repuesto.

#### Parte E. Perspectivas generales de PCBA

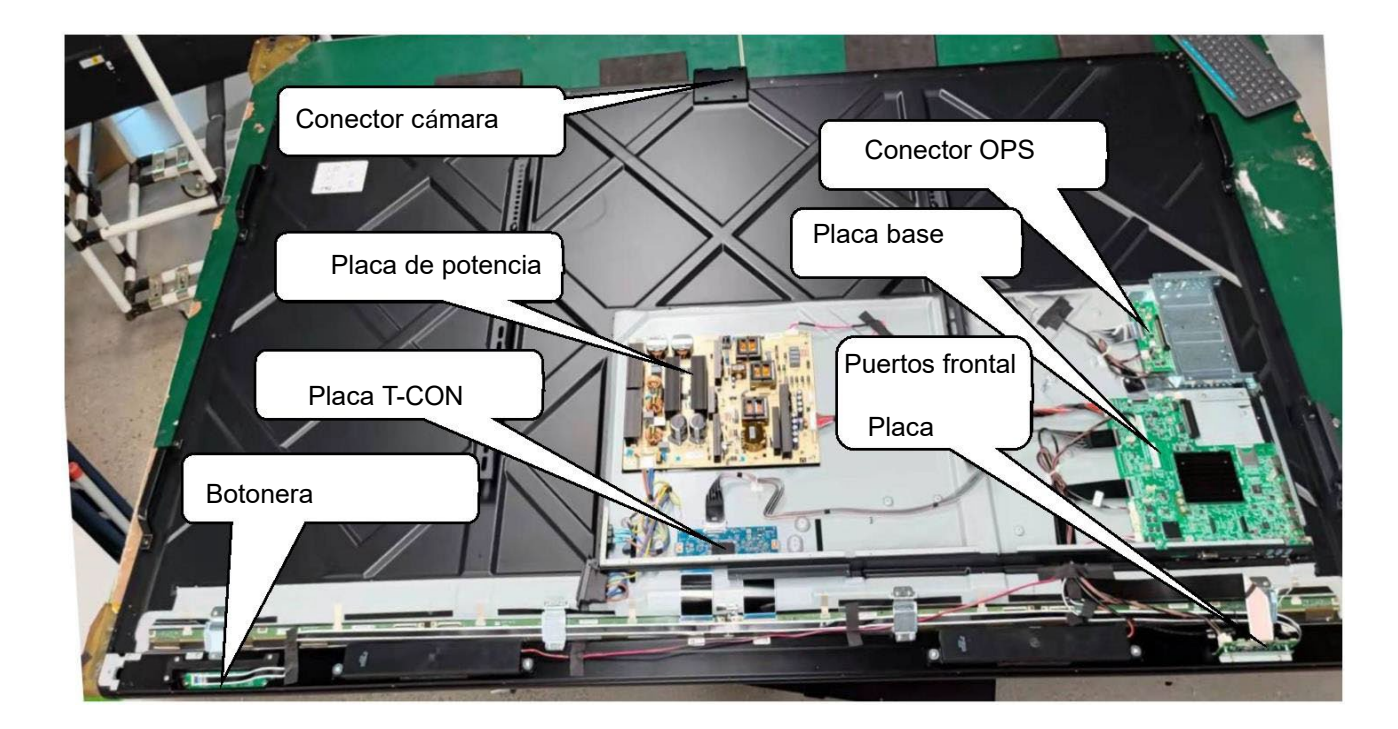

**NOTA:** El IR PCB SET se encuentra en el marco exterior y no se muestra en la imagen de arriba

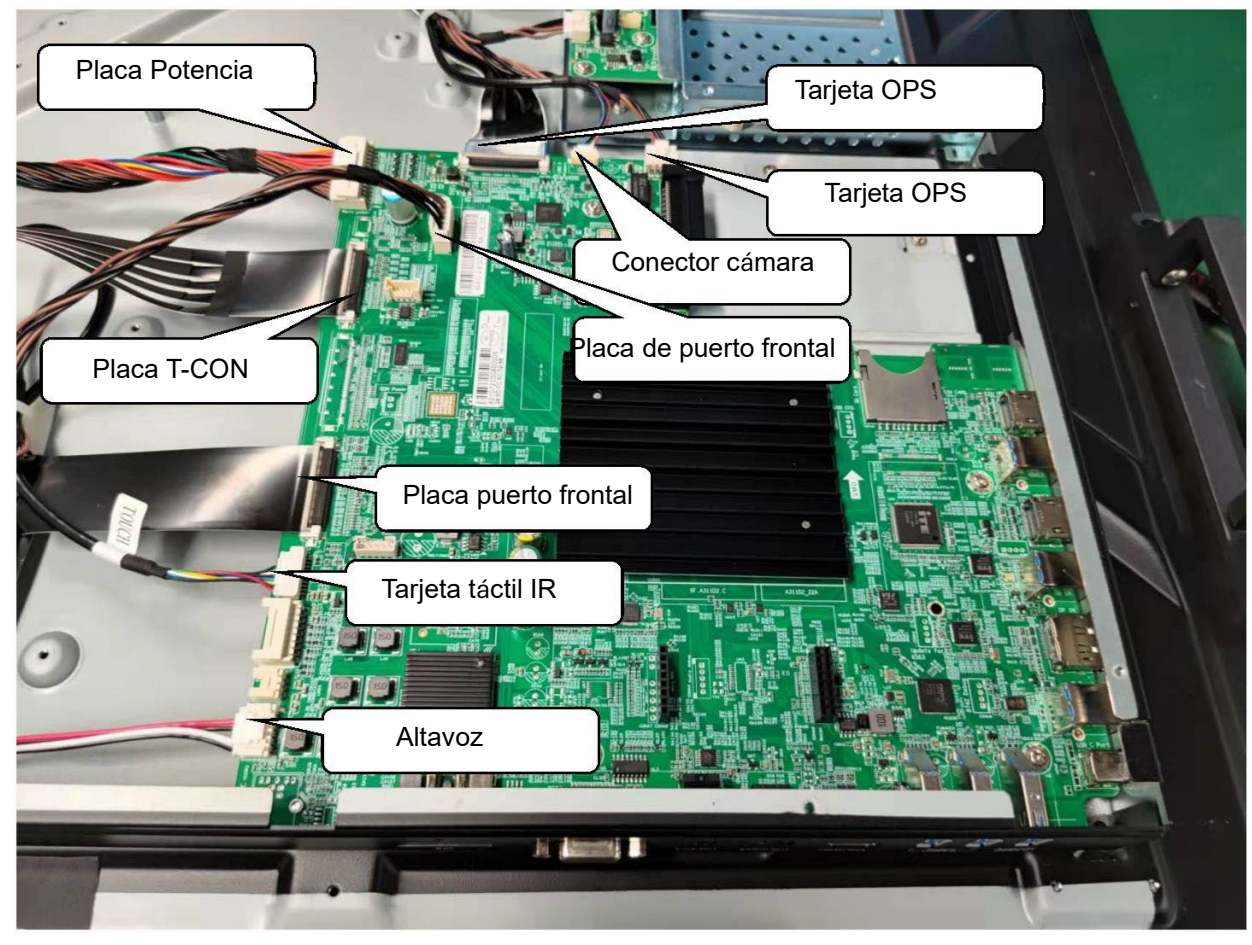

1. Cableado de la placa base

2. Cableado de la Placa de potencia

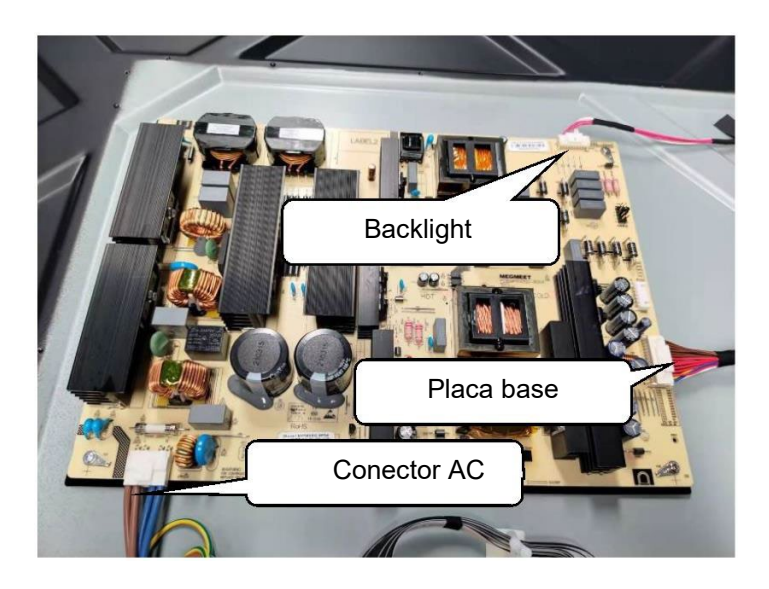

3. Cableado de la placa de acoplamiento OPS

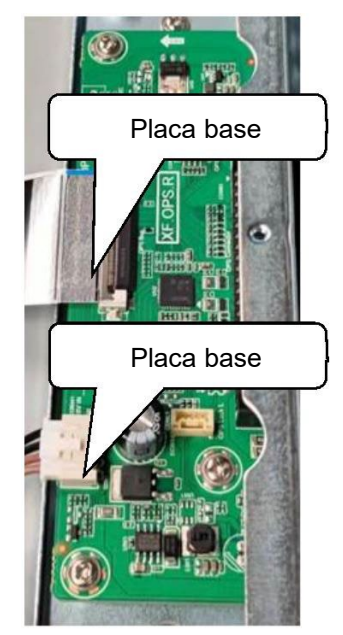

4. Cableado del conector de la cámara

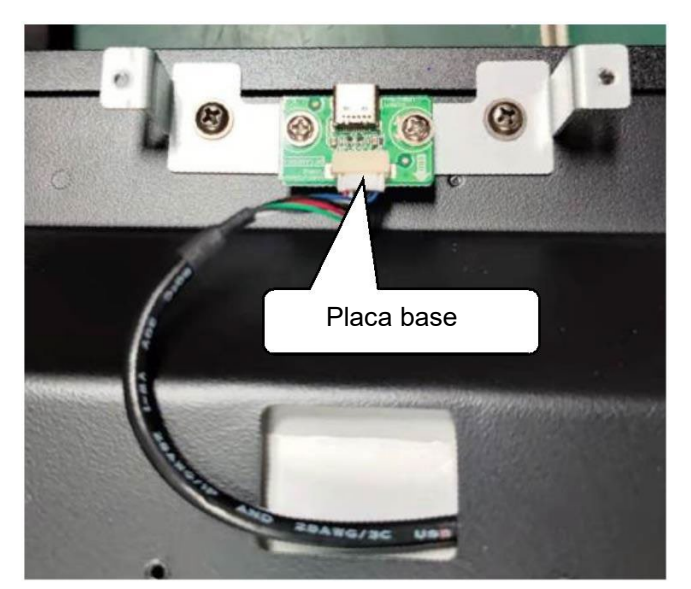

5. Cableado de la placa de puerto frontal

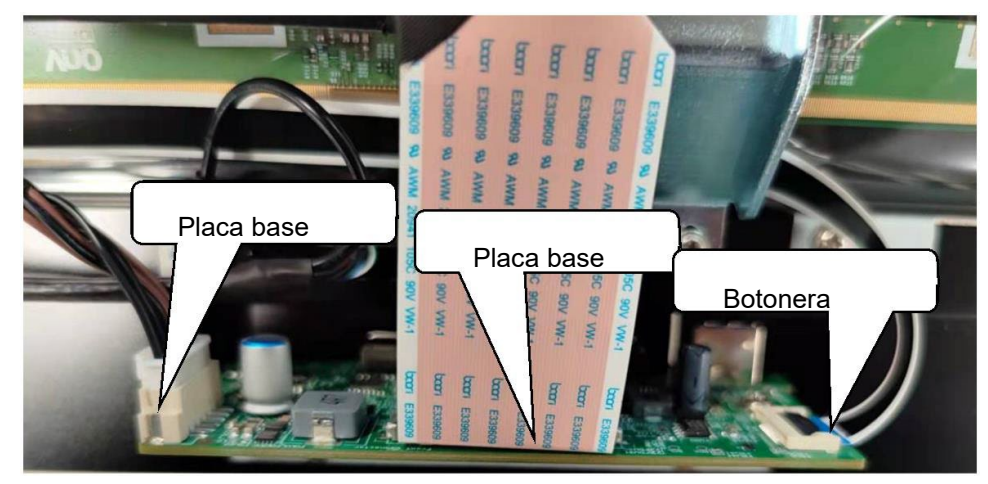

#### 6. Cableado de la botonera

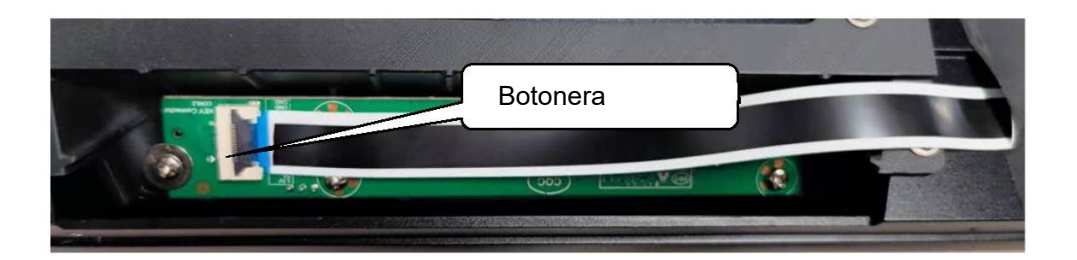

7. Cableado de la placa T-CON

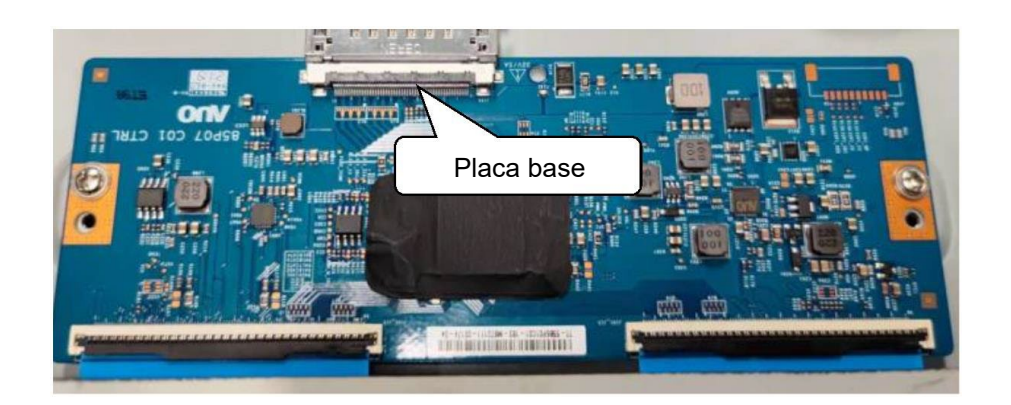

## Parte F. Sustituya la batería de la placa base y la batería del mando a distancia.

- 1. Sustitución de la batería de la placa base.
  - a) Utilice un destornillador para retirar la tapa de la batería de la placa base. Extraiga la bandeja de la batería para acceder a la batería.

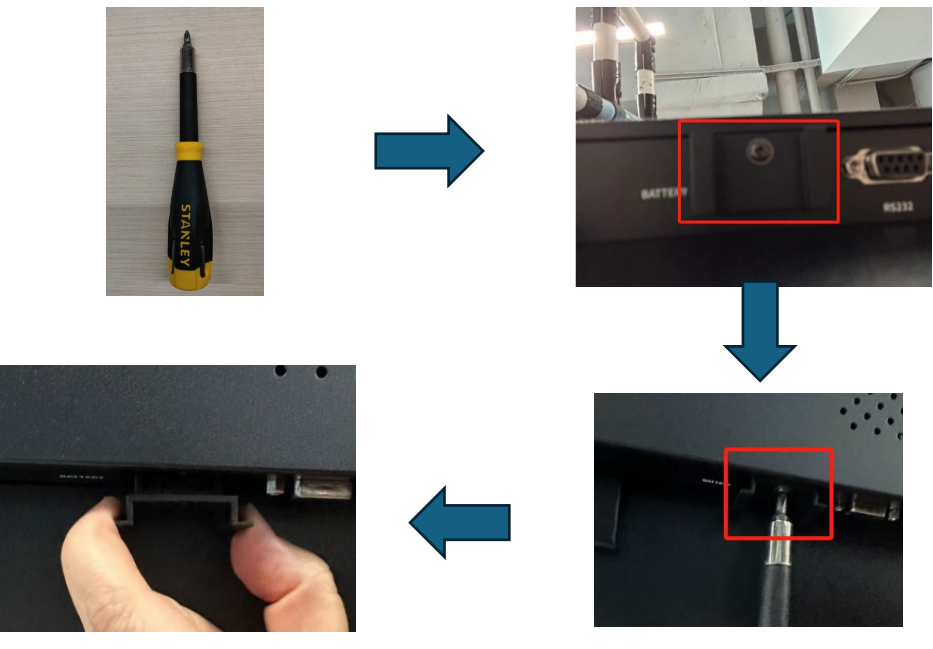

b) Sustituya la pila antigua por una nueva. Cuando sustituya la pila, asegúrese de que está insertada en la dirección correcta.

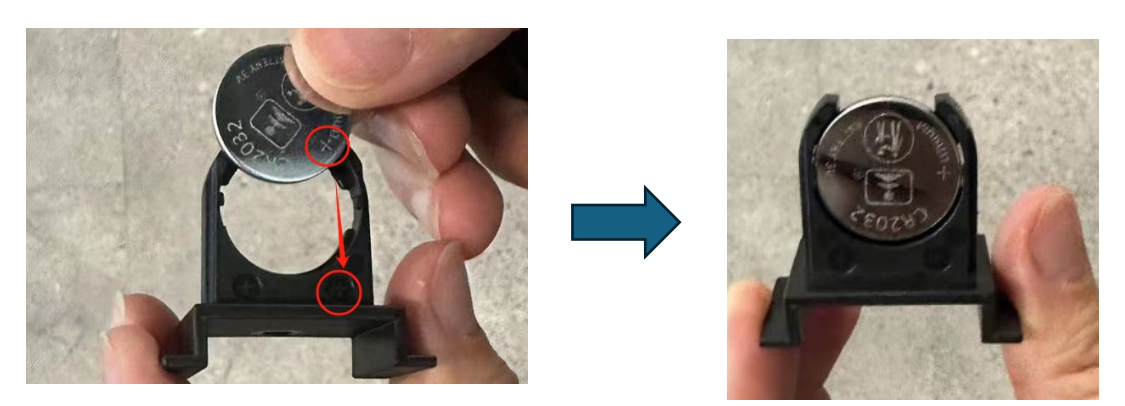

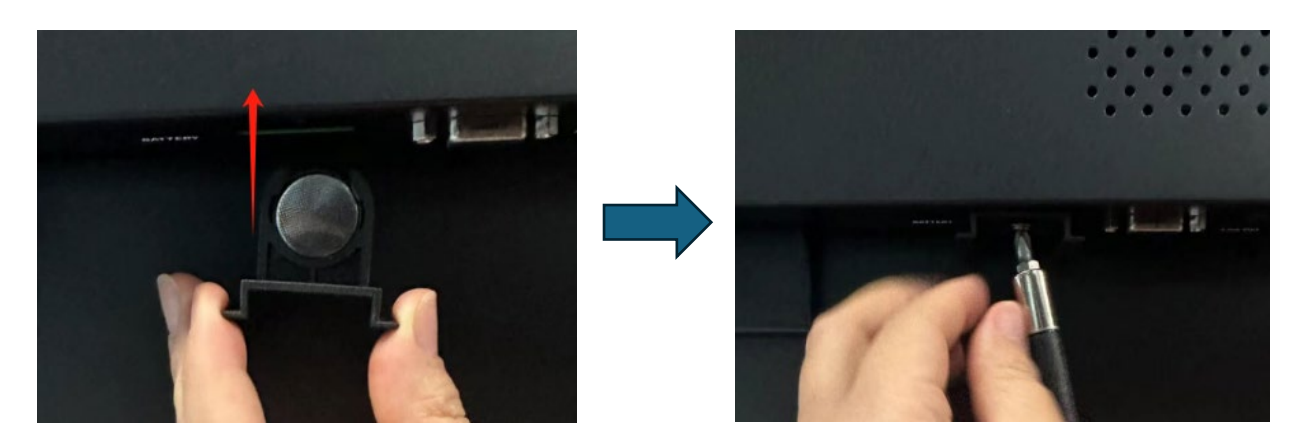

c) Vuelva a insertar el portapilas en la pantalla y apriete bien el tornillo.

NOTA: batería tipo Litio CR2032, 3V. Puede ser sustituida por el usuario.

- 2. Sustitución la pila del mando a distancia.
  - a) Retire la tapa trasera del mando a distancia y saque las pilas.

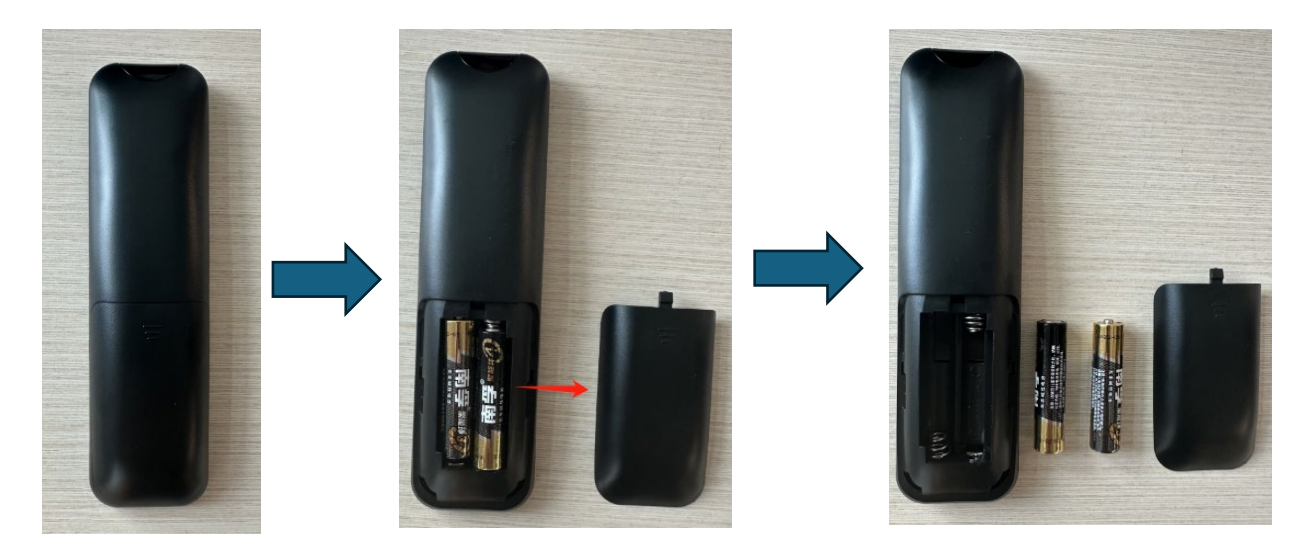

b) Sustituye las pilas viejas por las nuevas y vuelve a colocar la tapa.

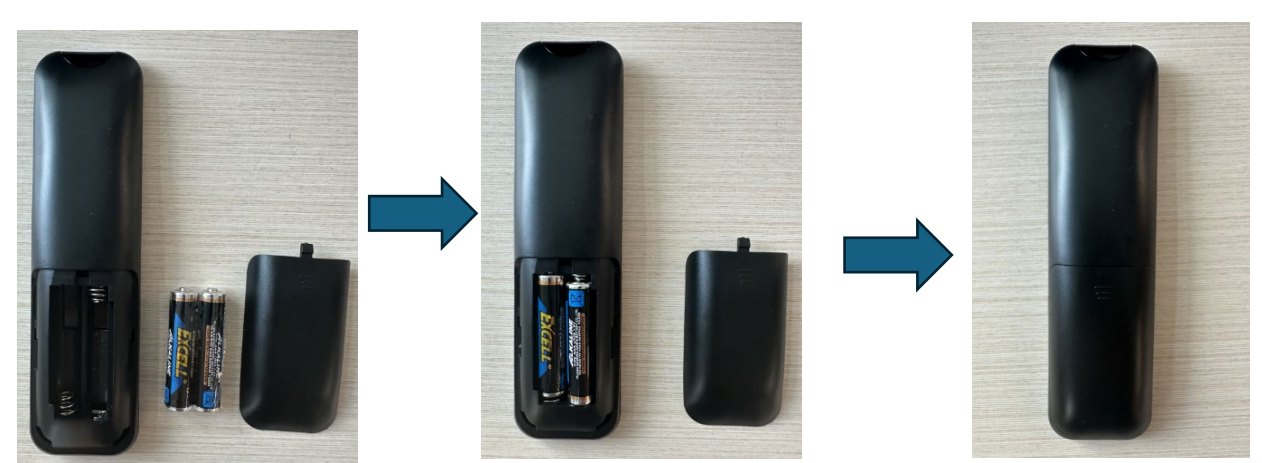

**NOTA:** Pila tipo LR03 / AAA, 1,5V . 2 unidades. Pueden ser sustituidas por el usuario.

#### Parte G. Prueba de señal del panel táctil IR

Paso 1: Cambie a la fuente del ordenador con Windows.

Paso 2: Haga doble clic en "TouchTestTool\_1.60.346" para ejecutarlo.

https://www.dropbox.com/s/sqbn6agn1v5kbfa/TouchTestTool\_1.60.346.exe?dl=0

| ☑ Touch Tools V1.60.346_客户多功能通用版本 | - 0 X |
|-----------------------------------|-------|
| Firmware not loaded               |       |
|                                   |       |
| Upgrade(0)                        |       |
|                                   |       |
| Signal Test(2)                    |       |
| - (2)                             |       |
| Draw(3)                           |       |
| Calibrate(4)                      |       |
|                                   |       |
|                                   |       |
| Device: 8.2.4                     | Help  |

Paso 3: Haga clic en la segunda opción para iniciar la comprobación de la señal.

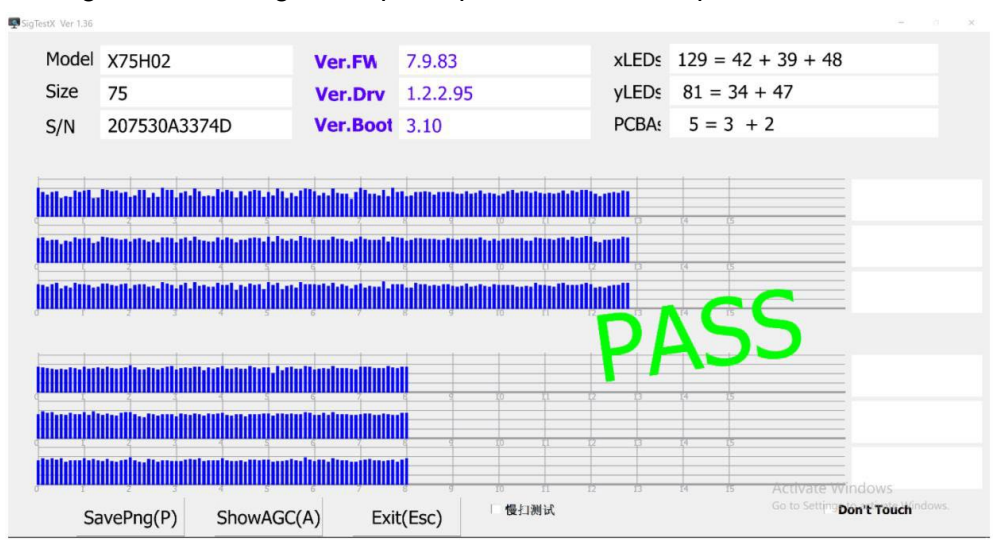

**Paso 4**: Si el hardware es, la herramienta de prueba mostrará "PASS" resultado como a continuación.

Si el hardware tiene algún problema, puede obtener un informe de error como el siguiente:

| SigTestX Ver 1.36                      |            |           |                                               |         |    |     |       |       |          | -                                                                                                    | o x      |
|----------------------------------------|------------|-----------|-----------------------------------------------|---------|----|-----|-------|-------|----------|----------------------------------------------------------------------------------------------------|----------|
| Model                                  | X75H02     |           | Ver.FW                                        | 7.9.83  |    |     | xLEDs | 129 = | 42 + 39  | + 48                                                                                                    |          |
| Size                                   | 75         |           | Ver.Drv                                       | 1.2.2.9 | 95 |     | yLEDs | 81 =  | 34 + 47  |                                                                                                    |          |
| S/N                                    | 207530A337 | 74D       | Ver.Boot                                      | 3.10    |    |     | PCBA  | 5 =   | 3 + 2    |                                                                                                    |          |
| ىللالمىلىل<br>مىلالمىلىر<br>مىلالمىلىر |            |           | luluu (tuulu<br>uutuu (tuulu<br>tuutuu (tuulu |         |    |     |       | [4    | 2        | TI.1 > RI.1<br>TI.2 > RI.1<br>TI.2 > RI.1<br>TI.2 > RI.2<br>TI.1 > RI.2<br>TI.1 > RI.2<br>TI.1 > RI.2<br>TI.1 > RI.3<br>TI.1 > RI.3<br>TI.1 > RI.3 |          |
|                                        |            |           |                                               |         |    |     |       |       |          | T2.14 -> R1.                                                                                                    | 25       |
|                                        |            |           |                                               |         | 10 | 11  |       | 19    | 15       | T1.25 -> R1.3                                                                                                    | 25       |
|                                        |            |           |                                               |         | 10 |     |       | 14    | IS ÁCTÍV | T1.2 -> R1.2                                                                                                    | i        |
| Sa                                     | avePng(P)  | ShowAGC(A | ) Exi                                         | t(Esc)  | 日優 | 白测试 |       |       |          | Don't Touc                                                                                                    | hindows. |

**NOTA:** Puede que no afecte al rendimiento de escritura; si no es así, no es necesario repararlo.

**NOTA:** Si el problema persiste, haga una foto o captura de pantalla del resultado de la prueba y envíanosla a support\_es@newline-interactive.com para que la analicemos.

## Parte H. Sustitución de los PCBA del sensor IR del panel táctil

TT-6523QAS

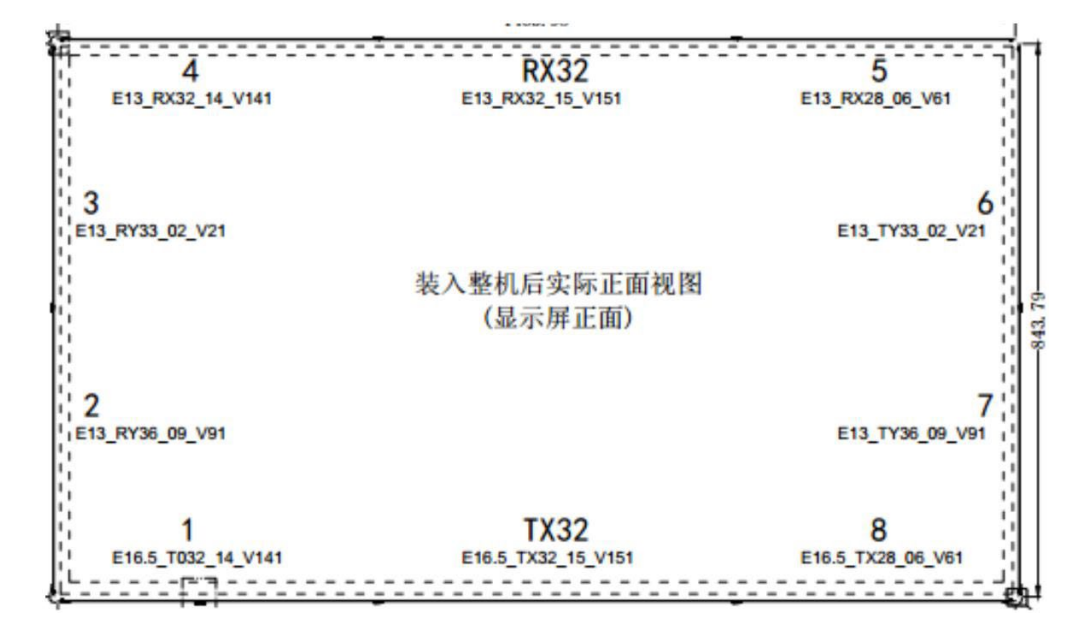

#### TT-7523QAS

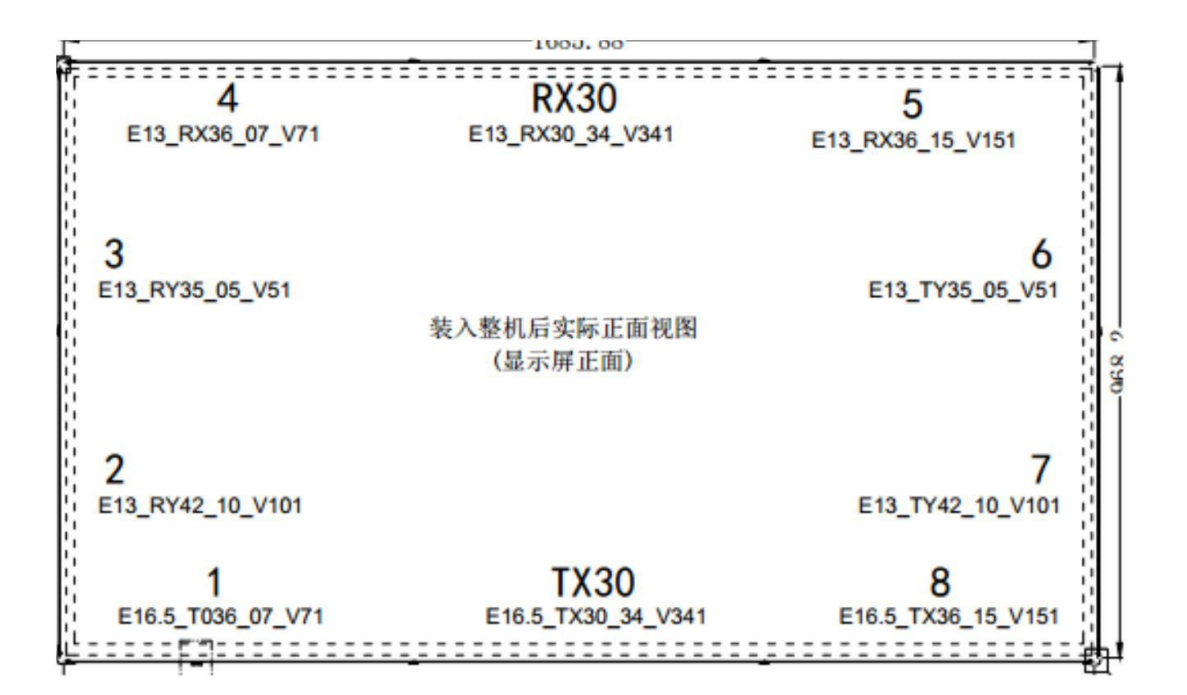

TT-8623QAS

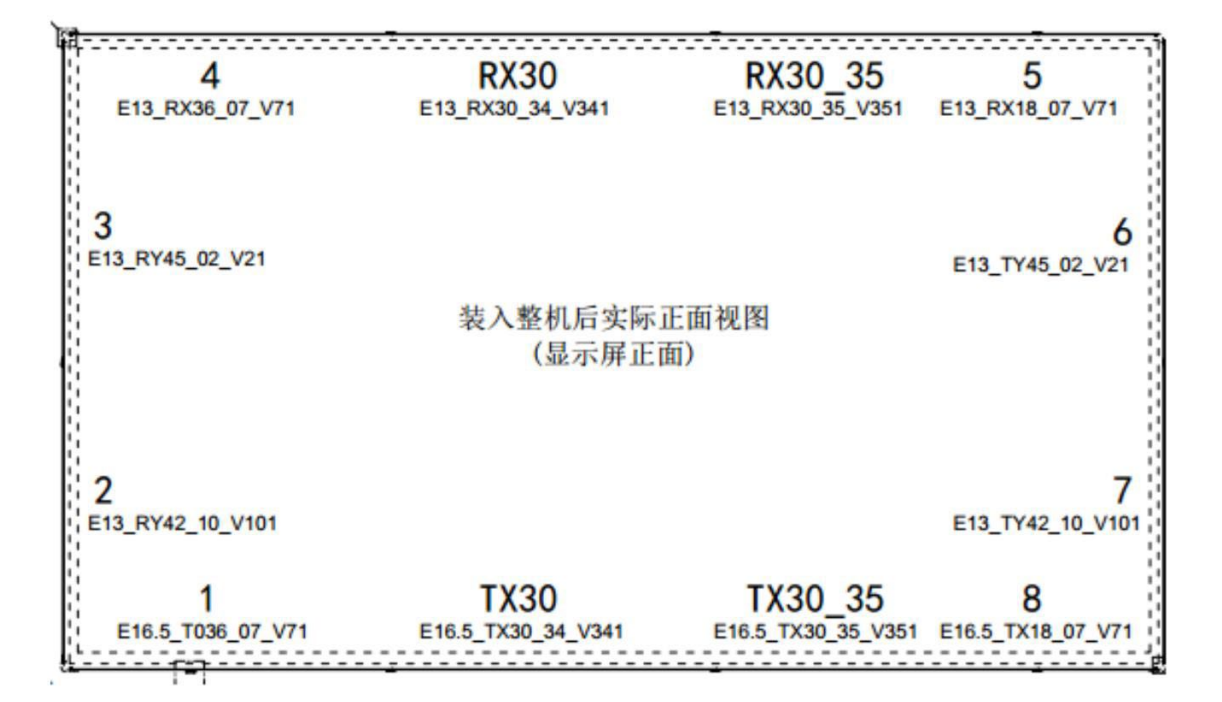

#### Parte I. Actualización del firmware

Cómo actualizar el FW y el archivo Config desde el menú de fábrica.

**Paso 1**: Prepare una unidad USB con un nombre de 8 caracteres y formatéela en FAT32. Copie el archivo .img del firmware principal (XMA311D2C-V2.img), el archivo .ini (aml\_sdc\_burn.ini) y el archivo de configuración (archivo img, como CSOT65-XMA311D2C-V2-CUST.img) en el directorio raíz de la unidad USB.

**Paso 2**: Conecte la unidad USB al puerto USB de Android. Mientras está en modo de espera, mantenga pulsado el botón de encendido. El proceso de actualización se iniciará automáticamente.

Paso 3: Una vez completado el proceso, se da por finalizado.

**NOTA:** Actualizaciones de firmware. La pantalla recibirá las actualizaciones de firmware automáticamente a través de la red (OTA). En cualquier caso, puede consultar cualquier información relativa a versiones de firmware contactando con nosotros en support\_es@newline-interactive.com, donde nuestro equipo técnico le asistirá con la información necesaria.

### Parte J. Resolución de problemas

| A continuación, | se muestran | algunos | casos | reales | de RMA | A de | mode | los |
|-----------------|-------------|---------|-------|--------|--------|------|------|-----|
| similares como  | referencia. |         |       |        |        |      |      |     |

|    | Síntoma del defecto                                        | Procedimiento de reparación                                                                                                    | Componente<br>defectuoso                 |
|----|------------------------------------------------------------|----------------------------------------------------------------------------------------------------|------------------------------------------|
| 1  | Sin imagen                                                 | Sustituir placa base, sin éxito. Sustituir placa<br>base, problema resuelto.                                                                                 | Placa de potencia                        |
| 2  | Sin imagen                                                 | Reemplace el tablero principal, tablero de poder,<br>tablero T-CON, tablero frontal I/O pero aun no hay<br>éxito. Módulo OC Sustituir OC, problema resuelto. | Módulo OC                                |
| 3  | Sin imagen,<br>retroiluminación OK                         | Sustituir placa T-CON                                                                                                    | Placa T-CON                              |
| 4  | Sin imagen, sin<br>retroiluminación,<br>atascado al cargar | Sustituir placa base                                                                                                    | Placa base                               |
| 5  | Sin imagen                                                 | Sustituir placa base                                                                                                    | Placa base                               |
| 6  | Sin contacto                                               | Sustituir IR PCBA set                                                                                                    | IR PCBA Set                              |
| 7  | Sin contacto                                               | Sustituir placa base                                                                                                    | Placa base                               |
| 8  | Sin contacto                                               | Actualización de FW                                                                                                    | Firmware                                 |
| 9  | No hay tacto adecuado                                      | Vuelva a conectar el conjunto IR PCBA                                                                                                    | Mal contacto del<br>conjunto IR<br>PCBA  |
| 10 | Respuesta táctil lenta                                     | Vuelva a conectar el conjunto IR PCBA                                                                                                    | Mal contacto del<br>conjunto IR<br>PCBA  |
| 11 | Interactividad de las<br>zonas muertas                     | Sustituir IR PCBA set                                                                                                    | IR PCBA Set                              |
| 12 | Sin contacto externo,<br>android OK                        | Sustituir placa base                                                                                                    | Placa base                               |
| 13 | No tocar todas las<br>fuentes                              | Sustituir placa base                                                                                                    | Placa base                               |
| 14 | No se tocan todas las<br>fuentes                           | Sustituir IR PCBA set                                                                                                    | IR PCBA Set                              |
| 15 | Raya/línea<br>vertical/horizontal<br>en la imagen          | Sustituir OC                                                                                                    | Módulo OC                                |
| 16 | Rayas verticales en la<br>imagen                           | Vuelva a conectar la placa T-CON al módulo OC                                                                                                    | Mal contacto de la<br>conexión del cable |
| 17 | Rayas verticales en la<br>imagen                           | Limpie LVDS FFC y vuelva a conectar el cable<br>LVDS<br>entre la placa T-CON y el módulo OC.                                                                 | Cable                                    |
| 18 | Imagen codificada                                          | Sustituir placa T-CON                                                                                                    | Placa T-CON                              |
| 19 | Líneas de puntos verticales de píxeles                     | Sustituir placa T-CON                                                                                                    | Placa T-CON                              |
| 20 | Colores de imagen<br>anormales /pixelados                  | Sustituir placa T-CON                                                                                                    | Placa T-CON                              |

| 21 | Imagen decolorada,<br>las funciones de<br>contraste no responden | Firmware flasheado                                                                    | Firmware          |
|----|------------------------------------------------------------------|---------------------------------------------------------------------------------------|-------------------|
| 22 | Líneas de imagen                                                 | Sustituir placa T-CON                                                                 | Placa T-CON       |
| 23 | Ruptura de imágenes                                              | Sustituir placa T-CON                                                                 | Placa T-CON       |
| 24 | Líneas verticales gruesas en la imagen                           | Sustituir placa T-CON                                                                 | Placa T-CON       |
| 25 | No hay señal en la<br>entrada OPS                                | Sustituir placa base OPS, sin éxito.<br>Sustituir placa base, problema resuelto       | Placa base        |
| 26 | Atascado en la pantalla<br>de inicio                             | Recargar firmware                                                                     | Firmware          |
| 27 | HDMI trasero y OPS "sin<br>señal"                                | Sustituir la placa base (si la actualización de FW<br>no<br>se realiza correctamente) | Placa base        |
| 28 | No se apaga/no se<br>enciende                                    | FW recargado                                                                          | Firmware          |
| 29 | No se enciende                                                   | Sustituir placa base                                                                  | Placa base        |
| 30 | Atascado en la pantalla<br>de inicio, no toma flash              | Sustituir placa base                                                                  | Placa base        |
| 31 | Altavoces emergentes                                             | Sustituir altavoces                                                                   | Altavoz           |
| 32 | Sin sonido                                                       | Sustituir altavoces                                                                   | Altavoz           |
| 33 | Sin sonido                                                       | Sustituir placa de audio                                                              | Placa de audio    |
| 34 | No se enciende                                                   | Sustituir placa de potencia                                                           | Placa de potencia |
| 35 | Sin energía                                                      | Sustituir placa de potencia                                                           | Placa de potencia |

# Gracias por leerme.

Para más información, póngase en contacto con nosotros en

support es@newline-interactive.com